## Türkçe Tarayıcı İçin İşlem Basamakları

1. E-İcraPro sekmesi altındaki "Güvenli Değil" yazısının üzerine tıklayın

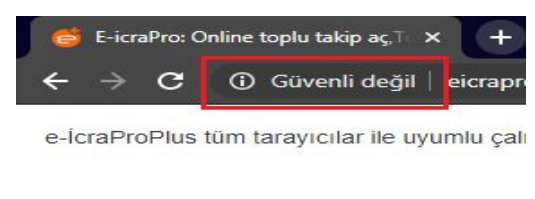

Şekil 1

2. Ekranda Çıkan Pencerede 'Site Ayarları'na tıklayın. Tıklandığında "Site Ayarları" başlığında yeni bir sekme açılacaktır.

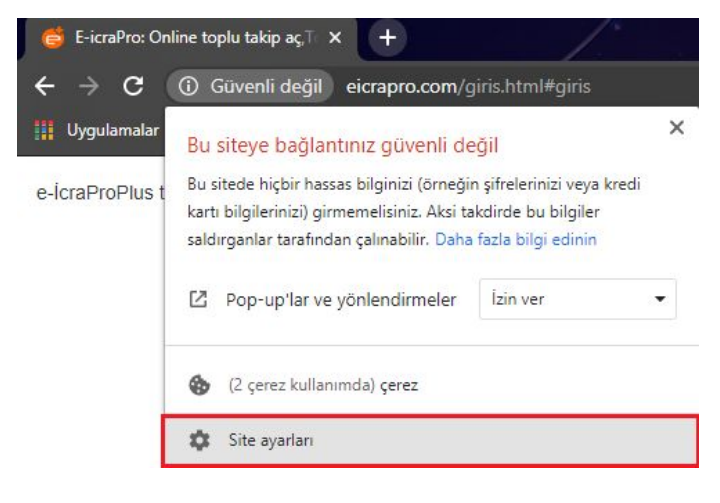

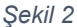

3. Sekmedeki izin listesinden "Pop-up'lar ve yönlendirmeler" seçeneğinin karşısını "İzin Ver" Olarak Değiştirin.

| <>  | JavaScript                                                                         | İzin ver (varsayılan) | • |
|-----|------------------------------------------------------------------------------------|-----------------------|---|
| *   | Flash                                                                              | Engelle (varsayılan)  | * |
|     | Resimler                                                                           | İzin ver (varsayılan) | • |
| Ø   | Pop-up'lar ve yönlendirmeler                                                       | Engelle (varsayılan)  | * |
|     | Reklamlar<br>Site, araya giren veya yanıltıcı reklamlar gösteriyorsa<br>engelleyin | Engelle (varsayılan)  | • |
| \$  | Arka plan senkronizasyonu<br>Gizliliğinizi korumak için engellendi                 | Engelle               | v |
| -1D |                                                                                    |                       |   |

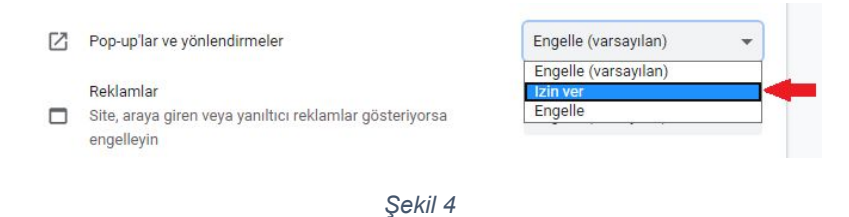

4. Aynı izin listesinde "Güvenli Olmayan İçerik" seçeneğinin karşısını "İzin Ver" Olarak Değiştirin.

|            | C <u>+</u> | Dosya düzenleme                                               | Sor (varsayılan)     | * |
|------------|------------|---------------------------------------------------------------|----------------------|---|
|            | *          | Korumalı alan içinde olmayan eklenti erişimi                  | Sor (varsayılan)     | • |
|            | Ĉ          | Pano<br>Gizliliğinizi korumak için engellendi                 | Engelle              | * |
|            | 8          | Ödeme İşleyiciler<br>Gizliliğinizi korumak için engellendi    | Engelle              | * |
|            | A          | Güvenli olmayan içerik                                        | Engelle (varsayılan) | - |
|            | 00         | Artırılmış gerçeklik<br>Gizliliğinizi korumak için engellendi | Engelle              | × |
|            | 00         | Sanal gerçeklik<br>Gizliliğinizi korumak için engellendi      | Engelle              | * |
|            |            | Şekil 5                                                       |                      |   |
|            | üvenli oli | mayan içerik                                                  | Engelle (varsayılan) | • |
| G G        |            |                                                               | Engelle (varsayılan) |   |
| <b>A</b> G |            |                                                               | Engelle (varsayılan) |   |

5. Yaptığınız değişiklikler otomatik olarak kaydolacaktır. "Site Ayarları" Sekmesini kapatıp, E-İcraPro'dan Giriş işlemlerine devam edebilirsiniz.

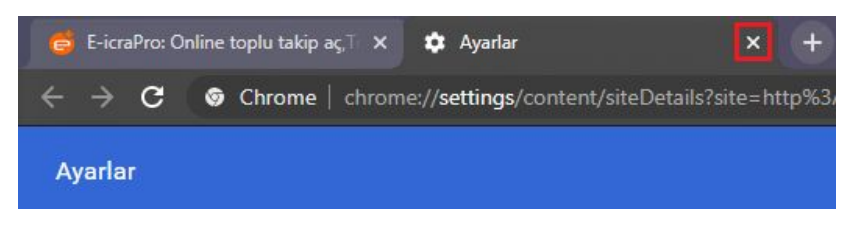

Şekil 7

## İngilizce Tarayıcı İçin İşlem Basamakları

1. E-İcraPro sekmesi altındaki "Not Secure" yazısının üzerine tıklayın

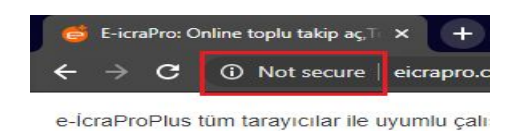

Şekil 8

2. Ekranda Çıkan Pencerede 'Site Settings'e tıklayın. Tıklandığında "Site Settings" başlığında yeni bir sekme açılacaktır.

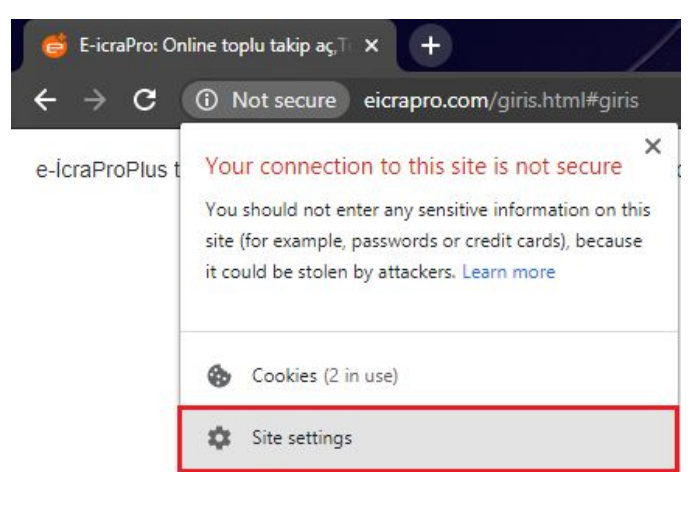

Şekil 9

3. Sekmedeki izin listesinden "Pop-ups and redirects" seçeneğinin karşısını "Allow" Olarak Değiştirin.

| <>     | JavaScript                                                                                            | Allow (default)          | • |
|--------|----------------------------------------------------------------------------------------------------|--------------------------|---|
| *      | Flash                                                                                                 | Block (default)          | • |
|        | Images                                                                                                | Allow (default)          | • |
| Ø      | Pop-ups and redirects                                                                                 | Block (default)          | • |
|        |                                                                                                    |                          |   |
|        | Ads<br>Block if site shows intrusive or misleading ads                                                | Block (default)          | • |
| □<br>≎ | Block if site shows intrusive or misleading ads<br>Background sync<br>Blocked to protect your privacy | Block (default)<br>Block | • |

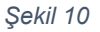

|       | Pop-ups and redirects                           | Block (default) |
|-------|-------------------------------------------------|-----------------|
|       |                                                 | Block (default) |
| 12-37 | Ads                                             | Allow           |
|       | Block if site shows intrusive or misleading ads | Block           |
|       | block if site shows indusive of misleading das  |                 |

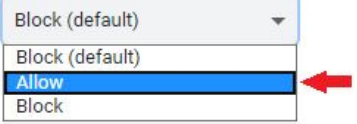

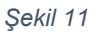

4. Aynı izin listesinde "Insecure Content" seçeneğinin karşısını "Allow" Olarak Değiştirin.

| L <u>*</u> | File editing                                         |          | Ask (default)                      | •  |
|------------|------------------------------------------------------|----------|------------------------------------|----|
| *          | Unsandboxed plugin access                            |          | Ask (default)                      | *  |
| Ľ          | Clipboard<br>Blocked to protect your privacy         |          | Block                              | v  |
| 8          | Payment Handlers<br>Blocked to protect your privacy  |          | Block                              | *  |
| ▲          | Insecure content                                     |          | Block (default)                    | *  |
| 80         | Augmented reality<br>Blocked to protect your privacy |          | Block                              | v  |
| 00         | Virtual reality<br>Blocked to protect your privacy   |          | Block                              | Ψ. |
|            |                                                      | Şekil 12 |                                    |    |
|            |                                                      |          |                                    |    |
| Inse       | ecure content                                        |          | Block (default)                    | •  |
| Inse       | ecure content                                        |          | Block (default)<br>Block (default) | •  |

5. Yaptığınız değişiklikler otomatik olarak kaydolacaktır. "Site Settings" Sekmesini

kapatıp, E-İcraPro'dan Giriş işlemlerine devam edebilirsiniz.

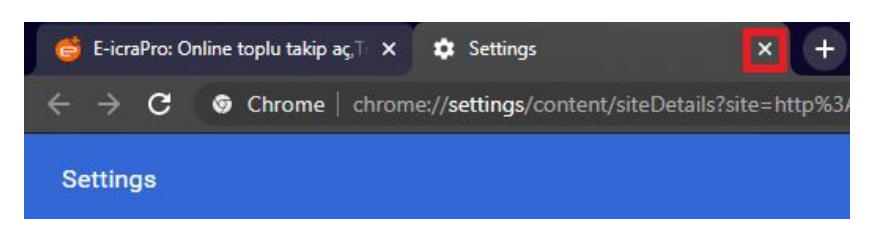

Şekil 14